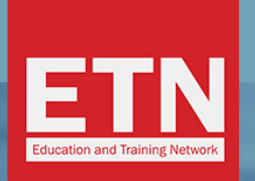

**ST STUDYTRAVEL** 

Join the 🛐 network

# **ST STAR AWARDS 2019:**

## INSTRUKCJA GŁOSOWANIA NA ETN

avel. A 💿 Feedback

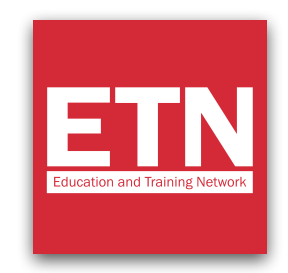

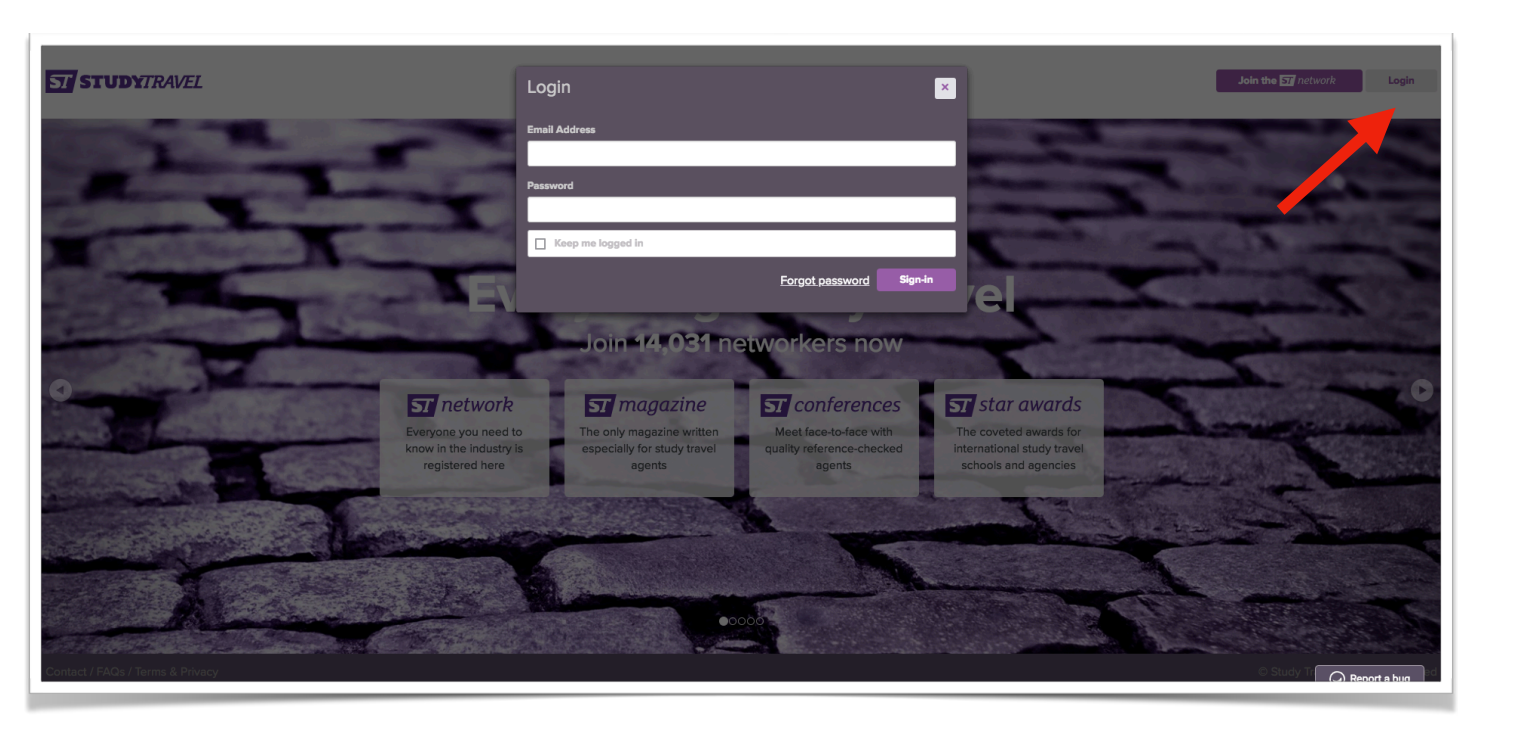

Wejście na stronę: <u>www.studytravel.network</u>

Następnie prosimy kliknąć w przycisk "<u>Login</u>" i wpisać swój username oraz hasło.

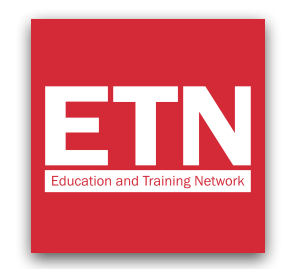

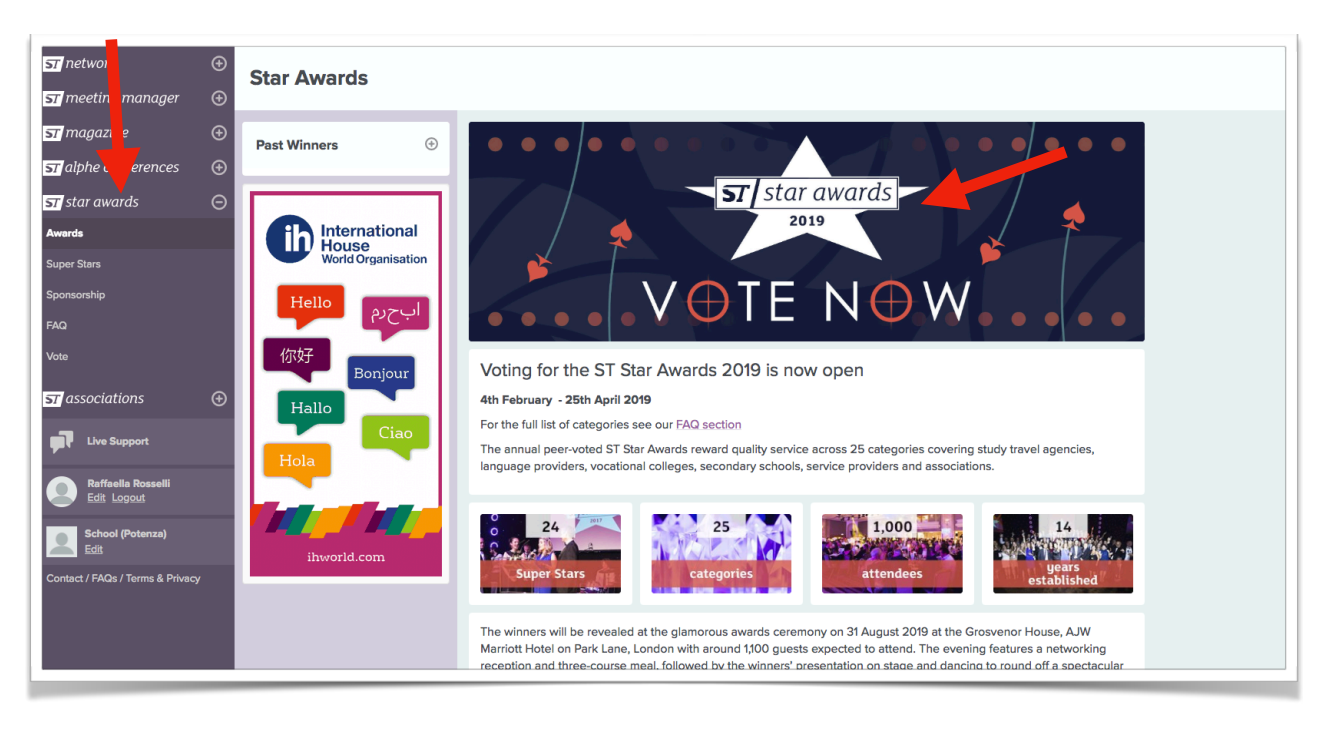

Prosimy kliknąć na menu po lewej stronie "<u>star awards</u>", a następnie na baner "VOTE NOW".

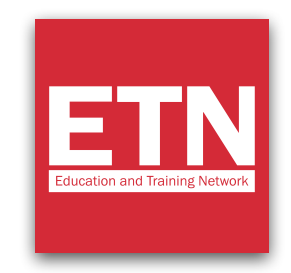

| <b>-</b>                                                                                                    |                       |
|----------------------------------------------------------------------------------------------------|-----------------------|
| ST Star Work Experience Provider                                                                                          | Sponsor this category |
| Please note: In this category you can vote for a specific branch of a company but the vote<br>will go to the main company |                       |
| Nominate a company                                                                                                    |                       |
| EDU                                                                                                    |                       |
| EDUCA Russian Language School educator                                                                                    |                       |
| EDUCA Russian Language School (St Petersburg) educator                                                                    |                       |
| Education aBc Oxford educator                                                                                             |                       |
| Education aBc Oxford - Oxford educator                                                                                    |                       |
| Education and Exchange in Europe services                                                                                 |                       |
| Education and Exchange in Europe - Duter (1998)                                                                           |                       |
| Education and Training Network services                                                                                   |                       |
| Education and Training Network services                                                                                   |                       |
| Education Centre Durbe (Educator) educator                                                                                |                       |
| Education Centre Durbe - Riga educator                                                                                    |                       |
| KKA Education Centre of Australia educator                                                                                |                       |
| Education Centre of Australia (Sydney) educator                                                                           |                       |
| Education Malaysia services                                                                                               |                       |
| Education Malaysia - Kuala Lumpur services                                                                                |                       |
| Education New Zealand services                                                                                            |                       |
| Education New Zealand - Wellington services                                                                               |                       |
| Education New Zealand (Wellington) services                                                                               |                       |
| Educational Company A services                                                                                            |                       |

Przewijając stronę w dół, docieracie Państwo do kategorii "<u>ST Star Work</u> <u>Experience Provider</u>".

W rozwijanym menu należy odszukać "Education and Training Network" i dokonać jego wyboru.

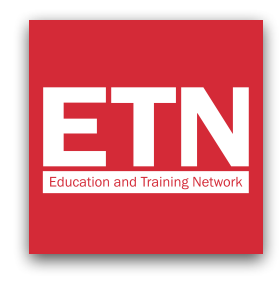

| ST Star Work Experience Provider                                                                                        | Sponsor this category |
|----------------------------------------------------------------------------------------------------|-----------------------|
| Please note: In this category you can vote for a specific branch of a company but the vo<br>will go to the main company | te                    |
| Nominate a company                                                                                                    |                       |
| Education and Training Network                                                                                          |                       |
| Reason for nomination                                                                                                   |                       |
|                                                                                                    |                       |
|                                                                                                    |                       |
| Please note the following organisation(s) can no longer receive votes in this category owing to their                   | Superstar status:     |
| Twin Group educator                                                                                                    |                       |
| Twin                                                                                                    |                       |
|                                                                                                    |                       |
|                                                                                                    |                       |
|                                                                                                    |                       |
|                                                                                                    |                       |
| Please note the following organisation(s) can no longer receive votes in this category owing to their superstar status: |                       |
| BELTA association                                                                                                    |                       |
|                                                                                                    |                       |
|                                                                                                    |                       |
| How many submissions 5 V Subm                                                                                           | it your voting form   |
| How many submissions 5 v Subm                                                                                           | it your voting form   |
| How many submissions 5 v Subm                                                                                           | it your voting form   |
| How many submissions 5 v Subm                                                                                           | it your voting form   |
| How many submissions 5 v Subm                                                                                           | it your voting form   |
| How many submissions 5 V Subm                                                                                           | it your voting form   |

W polu "Reason for nomination" prosimy podać powód, dla którego zdecydowaliście się Państwo na nas zagłosować, a następnie kliknąć na "Submit your voting form".

#### **BARDZO ISTOTNE!**

Prosimy zostawić numer "5" w polu "How many submission". W ten sposób oddacie Państwo na nas 5 głosów.

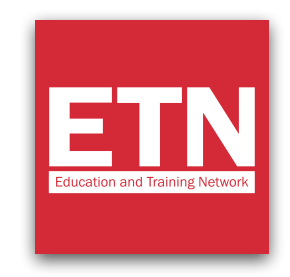

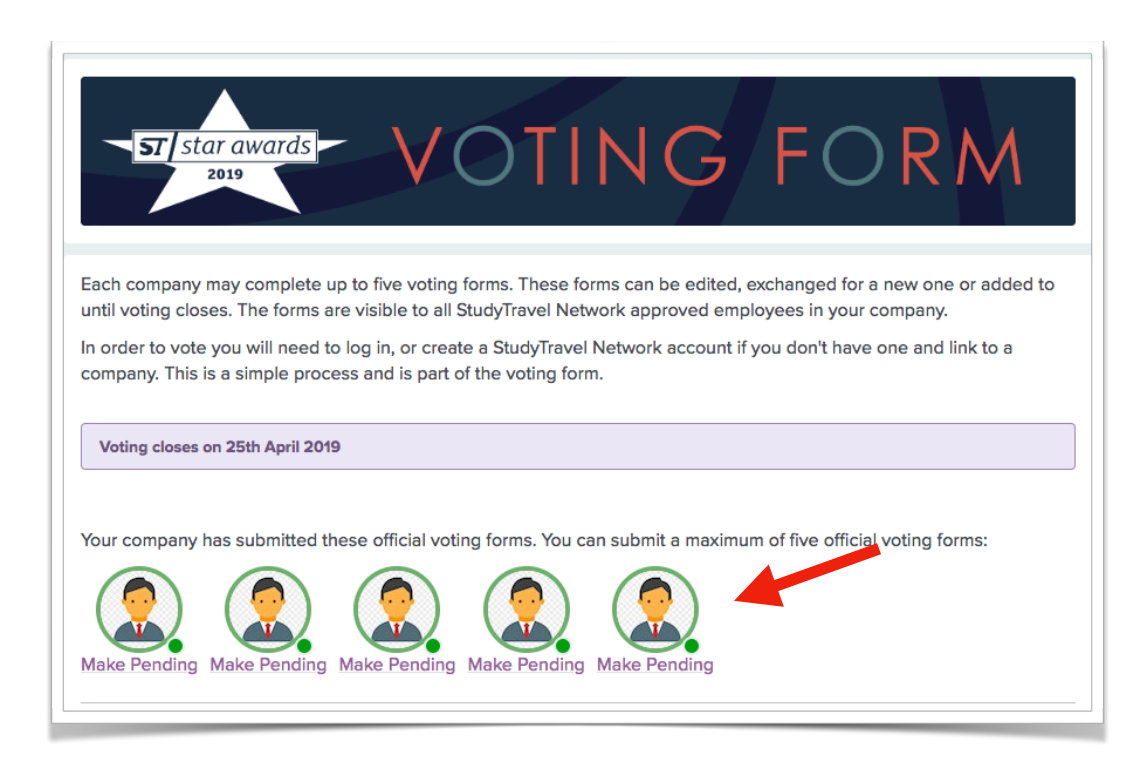

Po zakończeniu procesu głosowania zdjęcie danego profilu zostanie pokazane zaznaczone na zielono 5 razy. Oznacza to, że Państwa 5 głosów zostało oddanych poprawnie.

Dziękujemy bardzo za oddane na nas głosy!

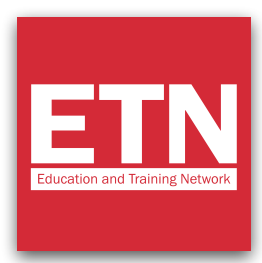

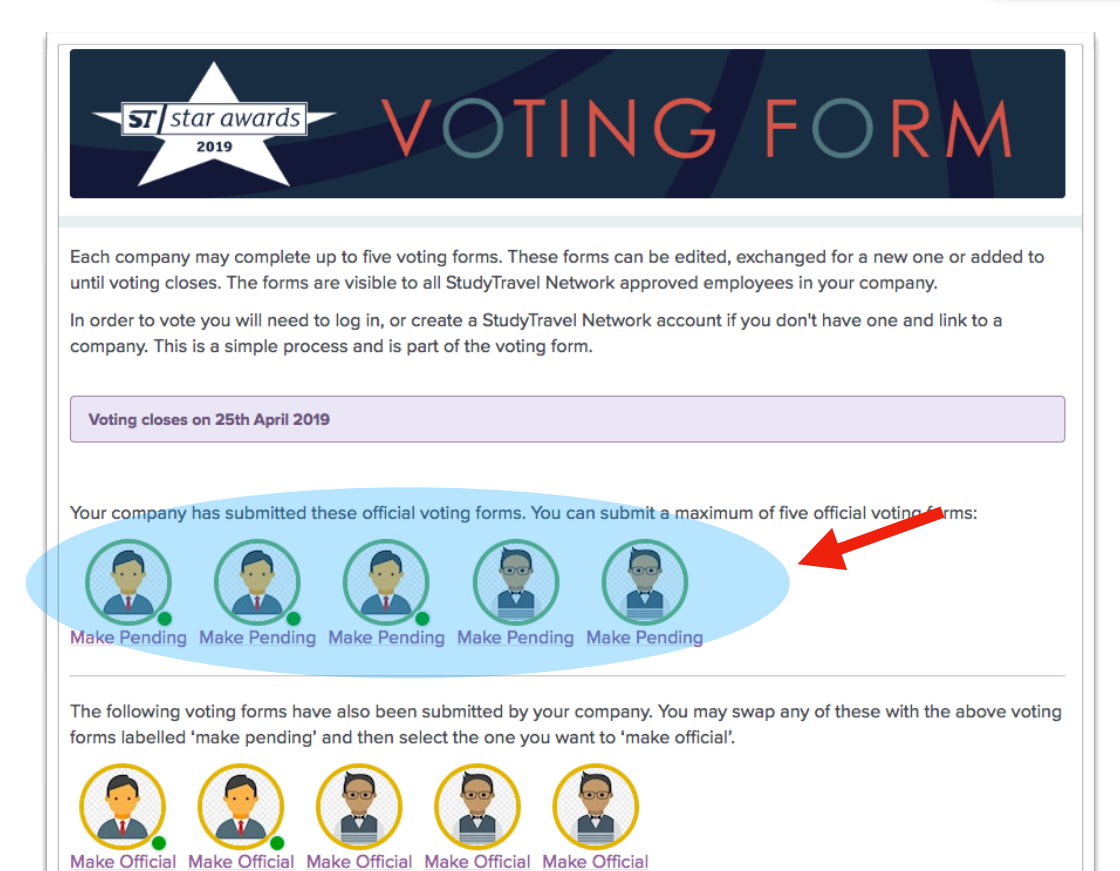

#### P.S.

Jeśli ktoś z Państwa organizacji już wcześniej zagłosował, na ekranie głosowania pojawią się również jego zdjęcia profilowe.

W każdym przypadku tylko 5 głosów zaznaczonych na zielono (oznaczonych strzałką na obrazku) będzie branych pod uwagę.